## Public Access: Make a Third Party Payment

This How-To Guide is intended for public users that have a MySD account and need to make a payment on behalf of an applicant.

| PublicTraining@lakenology-       | test.com                  |              |  |
|----------------------------------|---------------------------|--------------|--|
| My quick links                   |                           |              |  |
| Personal Info S                  | tart a New<br>pplication  |              |  |
| EMS Program<br>Request           | S CE Course<br>pplication |              |  |
| Start a New<br>Corporation Thire | Party Payment             |              |  |
| 0                                | 0                         | Ø            |  |
| LOOK-UP/ORDER VERIFICATIONS      | DISCIPLINARY ACTIONS      | MY FAVORITES |  |

## 2 Enter the Application ID. Click "**Search**"

| SDBMOE Licensee Payments Public Dashboard Public Dashboard App-ID App-Type Profession Name | 0                | =                          | Hello, Public Trainir |
|--------------------------------------------------------------------------------------------|------------------|----------------------------|-----------------------|
| Public Dashboard Payments                                                                  | SDBMOE Licensee  |                            |                       |
| Public Dashboard 157 Search<br>App-ID App-Type Profession Name                             | Home             | Payments                   |                       |
| App-ID App-Type Profession Name                                                            | Public Dashboard | 157 Search                 |                       |
|                                                                                            |                  | App-ID App-Type Profession | Name                  |
| No records to display.                                                                     |                  | No records to display.     |                       |
|                                                                                            |                  |                            |                       |
|                                                                                            |                  |                            |                       |
|                                                                                            |                  |                            |                       |
|                                                                                            |                  |                            |                       |
|                                                                                            |                  |                            |                       |
|                                                                                            |                  |                            |                       |
|                                                                                            |                  |                            |                       |
|                                                                                            |                  |                            |                       |
|                                                                                            |                  |                            |                       |
|                                                                                            |                  |                            |                       |

**3** The applicant and application **fee amount** are displayed. Click "**Add to Cart**".

|                  | Hello, Public Tra                        | aining! Log out                                                                      |
|------------------|------------------------------------------|--------------------------------------------------------------------------------------|
|                  |                                          |                                                                                      |
|                  |                                          |                                                                                      |
| Search           |                                          |                                                                                      |
| Profession       | Name                                     | Amount Action                                                                        |
| Resident License | Gerard Greenberg                         | \$50.00                                                                              |
|                  |                                          |                                                                                      |
|                  |                                          |                                                                                      |
|                  |                                          |                                                                                      |
|                  |                                          |                                                                                      |
|                  |                                          |                                                                                      |
|                  |                                          |                                                                                      |
|                  |                                          |                                                                                      |
|                  | Search<br>Profession<br>Resident License | Search         Profession       Name         Resident License       Gerard Greenberg |

Click "**Checkout**" to proceed or Click the "**Delete icon"** to remove it from your cart.

| App-ID    | App-Type      | Profession       | Name             | Amount  | Action |
|-----------|---------------|------------------|------------------|---------|--------|
| o records | s to display. |                  |                  |         |        |
|           |               |                  | View my cart     |         |        |
| App-ID    | App-Type      | Profession       | Name             | Amount  | Action |
| 157       | New           | Resident License | Gerard Greenberg | \$50.00 |        |
|           |               |                  |                  |         |        |
|           |               |                  |                  |         |        |
|           |               |                  |                  |         |        |
|           |               |                  |                  |         |        |

## 5 Click "**Pay Now**" to make the payment.

4

| Hello, Public Trai | ning! Log out |        |                                  |         |
|--------------------|---------------|--------|----------------------------------|---------|
|                    |               |        | Confirm and pay                  |         |
|                    |               |        | TOTAL ITEMS SELECTED FOR PAYMENT | 1       |
|                    | Amount        | Action | TOTAL AMOUNT                     | \$50.00 |
|                    | Amount        | Action |                                  |         |
| ireenberg          | \$50.00       | Ū      |                                  |         |
|                    |               |        |                                  |         |
|                    |               |        |                                  |         |
|                    |               |        |                                  |         |
|                    |               |        |                                  |         |
|                    |               |        |                                  |         |

6 Select payment type. Click "**Make Payment**". You will be asked to enter payment details using a secure payment portal interface to complete the transaction. A message will return when payment is successful or declined. Be patient... Do not hit "**Make Payment**" again before the transaction has completed.

| ۲                |                              |
|------------------|------------------------------|
| SDBMOE Licensee  |                              |
| G Home           | Payment details              |
| Public Dashboard | PAY ONLINE USING CREDIT CARD |
|                  | Total Amount Due: \$50.00    |
|                  |                              |